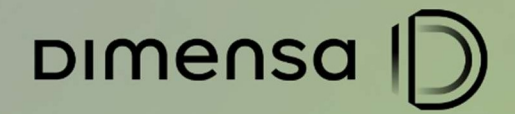

# **DOCUMENTO DE CONFIGURAÇÃO**

## **CENÁRIOS DE TESTES IFRS9** RENEGOCIAÇÃO E REESTRUTURAÇÃO

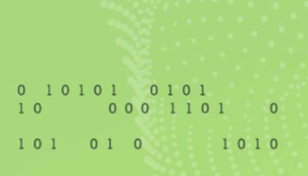

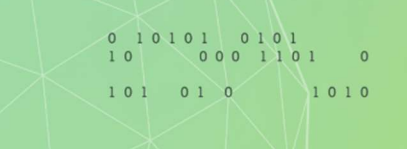

dimensa.com

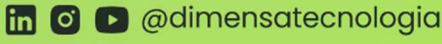

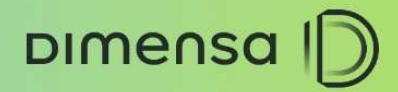

### **CENÁRIOS HOMOLOGAÇÃO**

# **SUMÁRIO**

| 1. ENT | RADA OPERAÇÃO        | . 3 |
|--------|----------------------|-----|
| 1.1.   | Renegociação         | . 3 |
| 1.2.   | Taxa Média Ponderada | . 6 |
| 2. CON | SULTAS               | . 7 |
| 2.1.   | Consultar Contrato   | . 7 |
| 2.2.   | Consultar Tabelas    | . 9 |

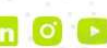

0 -

**CENÁRIOS HOMOLOGAÇÃO** 

# **1. ENTRADA OPERAÇÃO**

## 1.1. Renegociação e Reestruturação

DIMENSA

Este cenário possibilita entrar com uma Renegociação ou Reestruturação possibilitando identificar os tipos de movimento das operações. A forma de entrada é semelhante, diferenciando o tipo e informações de estágio e motivo, desta forma a Reestruturação entra como Ativo Problemático.

| Cenário                                                                                                    | Resultado                                                                                                    |
|----------------------------------------------------------------------------------------------------|----------------------------------------------------------------------------------------------------|
| Acessar módulo <b>Operações de</b><br><b>Crédito</b> .                                                                                                    | Tela de seleção menu de negociação         pimensa       Image: Seleção menu de negociação         Image: Seleção menu de negociação         Image: Seleção menu de negociação menu de negociação         Image: Seleção menu de negociação         Image: Seleção menu de negociação         Image: Seleção menu de negociação         Image: Seleção menu de negociação         Image: Seleção menu de negociação         Image: Seleção menu de negociação                                                                                                    |
| Selecionar o menu <b>Operação de</b><br><b>Crédito</b> , sub menu Renegociação.<br>OBS.: Os menus e sub menus<br>podem ser configurados com nomes<br>diferentes.                                                                                                    | Menu exibido                                                                                                    |
| Na tela de seleção de operação,<br>informar dados do filtro, como<br>Cliente obrigatório e Contrato,<br>Modalidade, Vencimento, Natureza<br>como opcionais e clicar no botão<br><b>Pesquisar</b> .<br>OBS.: A Data Cálculo é a data do dia<br>do cálculo da renegociação, default é<br>a data do sistema. | Verticity       Market is generated to Create       Market is generated to Created       Market is generated to Create       Market is |

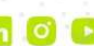

0

**CENÁRIOS HOMOLOGAÇÃO** 

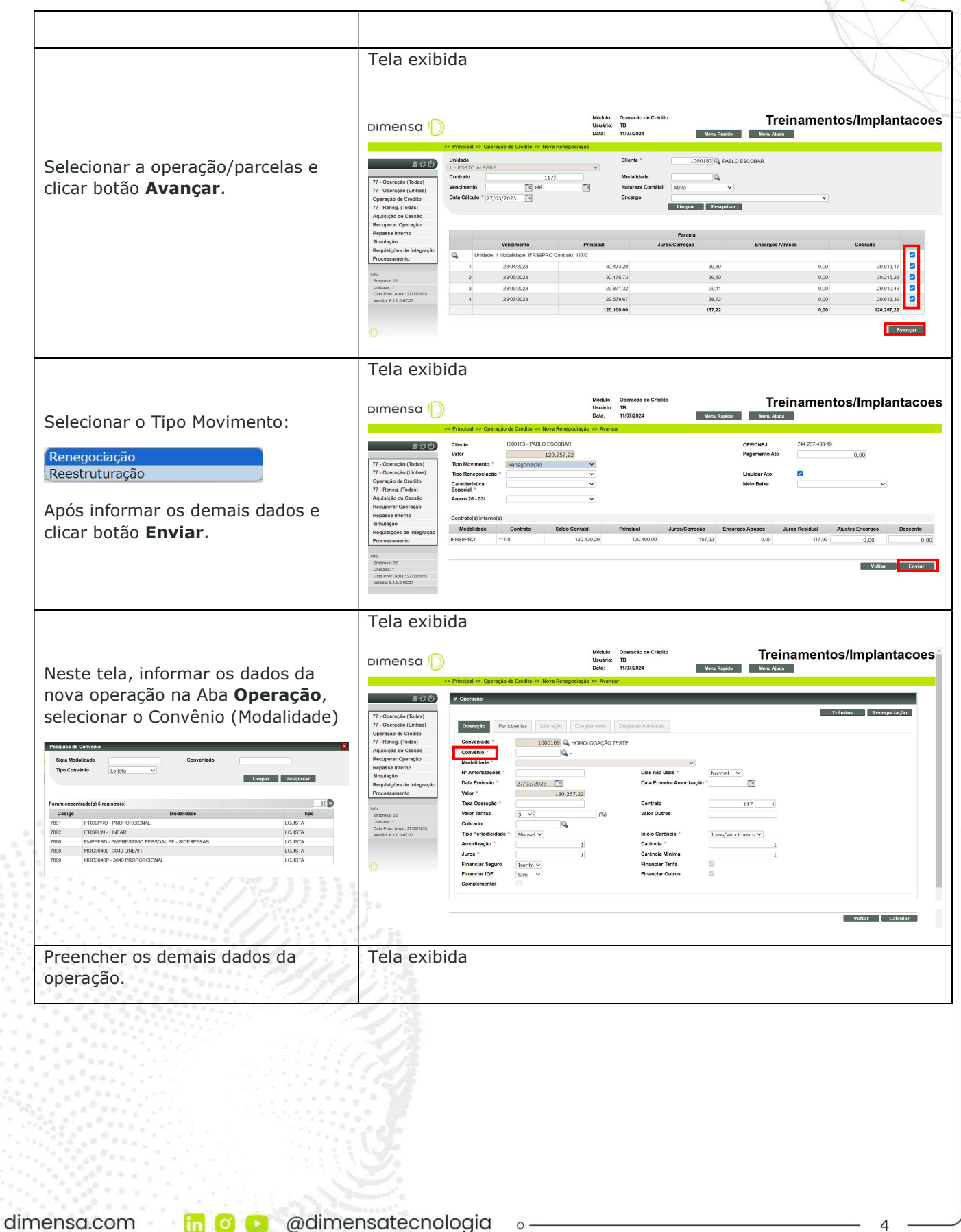

Treinamentos/Implantacoes

Adicionar

Remover

100,00 🥑 Cal

750,00

**CENÁRIOS HOMOLOGAÇÃO** 

Menu Rápido Menu Ajuda

Tipo Financiar

RECEITA TRANSAÇÃO 🗸

RECEITA TRANSAÇÃO 🗸

周公内 Operação ntes Liberação Compl ento D o de Crédito eg. (Todas) 1000109 🔍 HOMOLOGAÇÃO TESTE 7891 🔍 IFRS9PRO - LOJISTA IFRS9PRO - PROPORCIONAL Valor Re BACEN Normal V 27/04/2023 4 27/03/2023 120.257,22 12,6800000 117 1 \$ ~ 237 GBANCO BR Mensal 🗸 1 aréncia Minima inanciar Tarifa Isento 🗸 Tela exibida Treinamentos/Implantacoes Módulo: Operacão de Cré Usuário: TB Data: 11/07/2024 Dimensa 🜔 Menu Rápido Menu Ajuda

Operação Participantes Liberação Co

RECEITA TRANSACAO

RECEITA TRANSACAO F

Descrição

~

119 507 22

Parcela Vencto DC DC Emissão DU DU Emissão

 1
 \*27/04/2023
 31
 31
 21
 21

 2
 \*27/05/2023
 30
 61
 21
 42

 3
 \*22/05/2023
 31
 92
 20
 62

 4
 \*27/07/2023
 30
 122
 22
 84

0 -

Módulo: Operacióo de Cr Usuário: TB Data: 11/07/2024

#### Selecionar a Aba Despesas Adicionais para definir aos custos de transação que farão parte da operação.

Dimensa D

Clicar no botão Calcular para exibir a Simulação da operação.

#### Tela exibida

800

Dimensa []

Treinamentos/Implantacoes Módulo: Operacão d Usuário: TB Data: 11/07/2024 Me 周台の Tributos Renegociação les Liberação Compler Operação ento De 1000109 C HOMOLOGAÇÃO TESTE 7891 G IFRSIPRO - LOJISTA IFRSIPRO - PROPORCIONAL Conv Convénio \* Modalidade \* Referência BACEI Valor Referência BACEN × 🔇 N<sup>e</sup> Amortizaç Data Emissão Valor Taxa Operaçã Valor Tarifas Cobrador 4 Normal V 27/04/2023 27/03/2023 120.257,22 Contrato Valor Outros 12,6800000 117 \$ ~ 237 G BANCO BRADESCO Início Carência Carência \* Carência Mínima Financiar Tarifa Isento ¥ Sim ¥ nciar Seg nciar IOF

Taxa Ano D Taxa CET Taxa Efetiva Taxa Opera

Principal

30.543,55 30.245,31

29.940,20

29.647,85

Tributos Juros

3,69 311,26 4,51 609,50

5,34 914,61 6,15 1.206,96

Saldo

120.376,91 89.833,36

59.588.05

29.647,85

dimensa.com

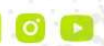

5

Voltar Galcular

Adi

Amortização 🗸

\* Amortização 🗸

\* Amortização 🗸 ılar 🛛

1

Total

30.854,81

30.854,81 30.854,81

30.854,81

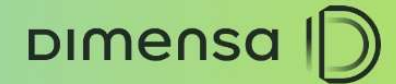

|                                                                                                    | CENÁRIOS HOMOLOGAÇÃO                                                                                                    |
|----------------------------------------------------------------------------------------------------|----------------------------------------------------------------------------------------------------|
| Clicar na Aba <b>Complemento</b> e<br>selecionar o <b>Estágio</b> e <b>Motivo</b> do<br>Anexo 42 para operações de                                          | Tela exibida<br>Dimensa Dimensa Dimensa Dimensa Dimensa Dimensa Dimensa Dimensa Dimensa Dimensa Dimensa Disebe ka Baragana Disebe ka Baragana Disebe |
| Renegociação.<br>01 - Estágio 1<br>02 - Estágio 2<br>03 - Estágio 3<br>Para Reestruturação o Estágio será<br>fixo 03 e os Motivos serão somente<br>03 e 04. | Image: Section Section                                   |
| Após todos dados preenchidos,<br>clicar botão <b>Enviar</b> .<br>Operação é gravada na base, caso<br>necessário poderá recuperar para                       | Tela Exibida                                                                                                    |
| alterações, após efetuar Efetivação<br>para finalizar. As apropriações e<br>contabilização ocorrerão após o<br>fechamento de dia.                           | Request filmeração       Request filmeração       Processamento       Viene 12       Control 15       Ventar (12       Ventar (12       Ventar (12       Ventar (12       Ventar (12       Ventar (12       Ventar (12                                                                                                    |
| Validar o cálculo da TEJ:                                                                                                    | Exemplo de fluxo                                                                                                    |
| TIR do Valor Base da TEJ e valor<br>calculado de todas parcelas por<br>todos os fluxos de vencimentos.                                                      | CARACTERÍSTICAS OPERAÇÃO         VALOR PRINCIPAL       120.000,00         TARIFA FINANCIADA?       N         VALOR TARIFA       -         DESPESAS ADICIONAIS       850.00                                                                                                    |
| Fórmula Excel:                                                                                                    | RECEITA 750,00<br>RECEITA FINANCIADA 100,00                                                                                                    |
| =ARREDONDAR.PARA.BAIXO<br>((XTIR(fluxoValores:<br>fluxoDatas)*100);7)                                                                                       | DT VENC TEJ         VLR TÍTULO TEJ           23/03/2023         -         119.250,00           23/04/2023         30.783,83           23/05/2023         30.783,83                                                                                                    |
| Onde:                                                                                                    | 23/06/2023 30.783,83<br>23/07/2023 30.783,83                                                                                                    |
| fluxoValores é o valor base TEJ<br>negativo e todas parcelas calculadas                                                                                     | CÁLCULO TAXA EFETIVA DE JUROS           VALOR BASE         119.250,00           TAXA TEJ         16.5863126                                                                                                    |
| nuxoDatas e a data da operação e<br>todos vencimentos<br>=ARREDONDAR.PARA.BAIXO<br>((XTIR(\$B\$2:\$X\$6;\$A\$2:\$A\$6)*100);<br>7)                          |                                                                                                    |

## 1.2. Taxa Média Ponderada

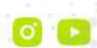

dimensa.com 🔚 🖸 🔼 @dimensatecnologia 🜼 –

6

Este cenário possibilita validar o cálculo da Taxa Média Ponderada caso uma operação de Reestruturação realizada a partir da seleção de mais de um contrato.

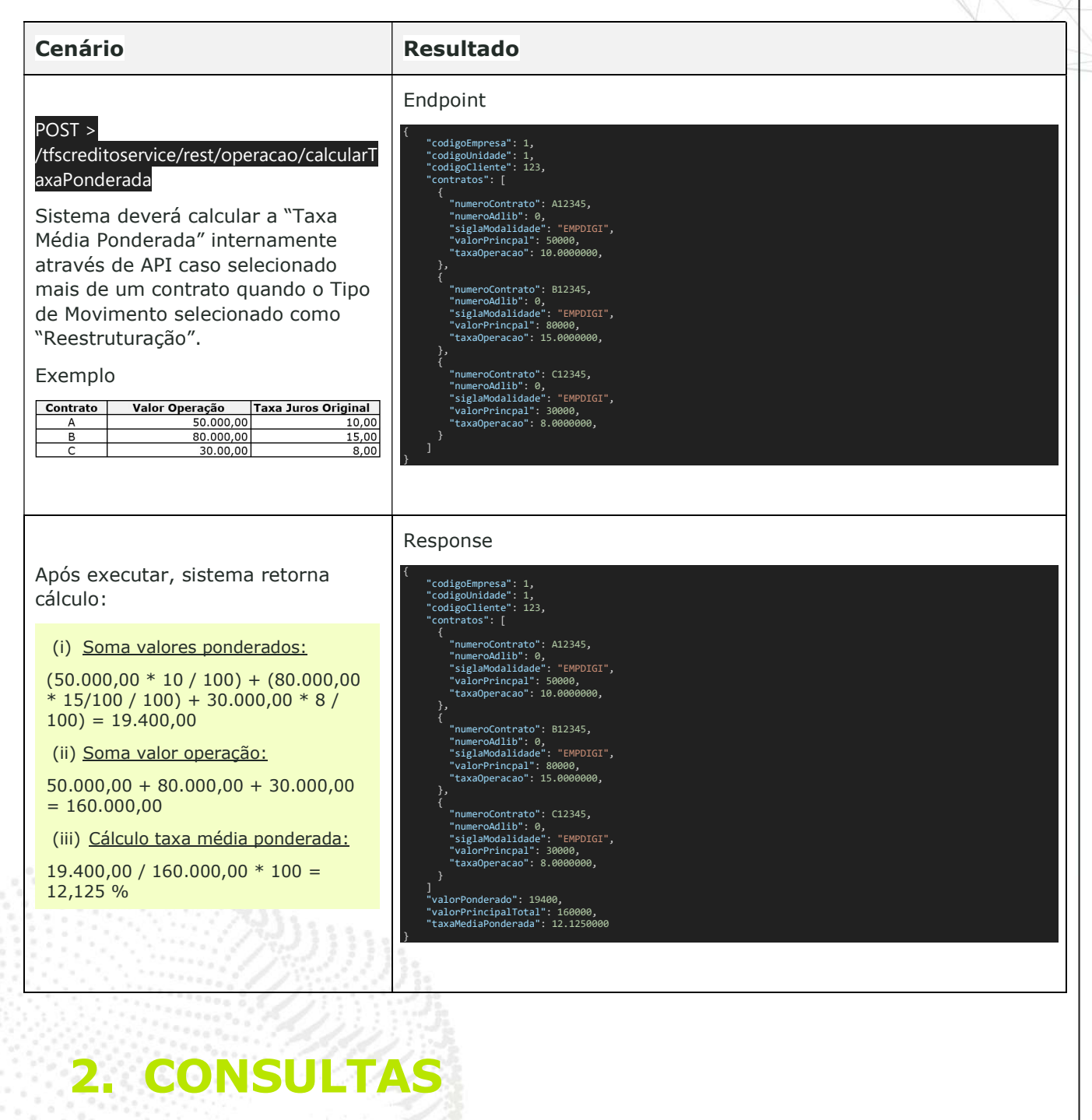

Tela de consulta da operação no módulo Credimaster PB.

### 2.1. Consultar Contrato

dimensa.com

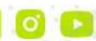

📶 🧿 💽 @dimensatecnologia

0 -

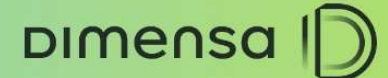

## **CENÁRIOS HOMOLOGAÇÃO** Cenário Resultado Tela de filtro exibida. Treinamentos/Implantacoes Módulo: Backoffice de Usuário: TB Data: 11/07/2024 Dimensa 🜔 Acessar módulo Backoffice de Crédito e selecionar menu **Consultar**, sub menu Contrato. Tela exibida Treinamentos/Implantacoes Informar os dados do filtro, por Dimensa D exemplo: número do Contrato, Ciente, etc ou deixar em branco sem filtro para todos. Clicar botão Pesquisar. Tela exibida. Treinamentos/Implantacoes Dimensa D 1 Selecionar um registro e clicar botão Visualizar na barra de funções. Sistema exibe a tela na aba Tela exibida Contrato, selecionar a Aba Despesas Adicionais.

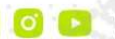

0 -

|                                                                                              |                                                                                                    |                                                                                                    |                                                                                                    | CEN                                                                                                    | ÁRIOS                                                                                                    | HOMOL                  | OGAÇÃO        |
|----------------------------------------------------------------------------------------------|----------------------------------------------------------------------------------------------------|----------------------------------------------------------------------------------------------------|----------------------------------------------------------------------------------------------------|----------------------------------------------------------------------------------------------------|----------------------------------------------------------------------------------------------------|------------------------|---------------|
|                                                                                              | Dimensa 🌔                                                                                                    | )                                                                                                    | Módulo: Ba<br>Usuário: TB<br>Data: 11/                                                                                                    | ckoffice de Crédito<br>1<br>107/2024 N                                                                                                    | Menu Rápido Men                                                                                                    | reinamentos/I          | mplantacoes   |
|                                                                                              | Configuração<br>Carantilas Bans<br>Costa<br>Costantilas<br>Costantilas<br>Costant | Properties Constants - Constants - Co      | RECRAN SILVA                                                                                                    | Unidae<br>Conta<br>Nature<br>Sente<br>Conglemento Contralio<br>Data S<br>Tipo R<br>Guard<br>Utimo<br>Guard<br>Utimo<br>Congle<br>Utimo<br>Congle<br>Utimo<br>Congle<br>Congle | 5 1<br>httoAdtbil 1177 (<br>as Cartabil 4000<br>Despesse Adicones<br>Adicones<br>Adico | a<br>a<br>a            |               |
| Serão exibidos os Custos de<br>Transação selecionados na entrada<br>da operação caso houver. | Tela exil                                                                                                    | bida  Principal >> Consultat >> Consultat >> | Modulus B Lucusies To Date: 10 Lucusies To Date: 10 | ckoffer de Crédito<br>197/2024 E<br>Unidi<br>Complemento Contrato<br>1990 Congle<br>Congle<br>Congle<br>Congle<br>Congle<br>Congle                                                                                                    | Meno Rajdoo<br>ada 1<br>Trats/Addio<br>Pregasa Addictoratis<br>DSP<br>DSP                                                                                                    | Treinamentos<br>m/yati | /Implantacoes |

### 2.2. Consultar Tabelas

Relação das principais tabelas após a inclusão e efetivação da operação das informações gravadas no banco de dados do Credimaster.

| Cenário                                                                                                    | io Resultado |                         |                                                                              |  |  |  |
|----------------------------------------------------------------------------------------------------|--------------|-------------------------|------------------------------------------------------------------------------|--|--|--|
|                                                                                                    | T402MOAD     |                         |                                                                              |  |  |  |
|                                                                                                    | Campo Valor  |                         | Descrição                                                                    |  |  |  |
| <b>T</b>                                                                                                    | sg_adc       | REGISTRO                | Sigla da despesa/receita                                                     |  |  |  |
| Tabela da inclusão das Despesas                                                                                | sg_mod       | IFRS9PRO                | Sigla modalidade                                                             |  |  |  |
| Adicionais da Modalidade incluídas                                                                             | id_fnc       | DSP                     | Tipo despesa (fixo)                                                          |  |  |  |
| pelo módulo Empréstimos no banco<br>de dados do Credimaster                                                    | tp_adc       | CRC                     | Tipo despesa adicional "CRC"=<br>RECEITA TRANSAÇÃO,<br>"CDS"=CUSTO TRANSAÇÃO |  |  |  |
|                                                                                                    | ds_adc       | Registro                | Descrição da despesa                                                         |  |  |  |
| 1998 - San (1999) - San (1999) - San (1999) - San (1999) - San (1999) - San (1999) - San (1999) - San (1999) - | sg_bas_clc   | FIX                     | Base de cálculo da despesa<br>"FIX"=Fixo, "PCP"=Principal                    |  |  |  |
|                                                                                                    | vr_dsp_adc   | 100                     | Valor da despesa [S/N]                                                       |  |  |  |
|                                                                                                    | id_fnc_dsp   | N                       | Indicador se financia                                                        |  |  |  |
|                                                                                                    | tp_pcl_dsp   | CONTRATO                | Tipo aplicação "CONTRATO" (fixo)                                             |  |  |  |
| A/11                                                                                                    | _cd_hst      | 3170                    | Código histórico                                                             |  |  |  |
|                                                                                                    | cd_usu_atu   | ТВ                      | Código usuário atualizador                                                   |  |  |  |
|                                                                                                    | dh_atu       | 2023-03-03 17:53:12.000 | Data e hora da atualização                                                   |  |  |  |
| Tabela da gravação da TAC                                                                                      |              |                         |                                                                              |  |  |  |
| selecionada na entrada da operação                                                                             | 12           |                         |                                                                              |  |  |  |
| anós finalizar o onviar no banco do                                                                            | T402MOOP     |                         |                                                                              |  |  |  |
|                                                                                                    | Campo        | Valor                   | Descrição                                                                    |  |  |  |
| dados do Credimaster                                                                                           | CD_EMP       | 22                      | Código empresa                                                               |  |  |  |
|                                                                                                    | SG_MOD       | IFRS9PRO                | Sigla modalidade                                                             |  |  |  |
|                                                                                                    | CD CLI       | 1000183                 | Código cliento                                                               |  |  |  |

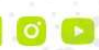

### **CENÁRIOS HOMOLOGAÇÃO**

| NR_CTR                | 117 Número contrato |                                                                           |  |  |
|-----------------------|---------------------|---------------------------------------------------------------------------|--|--|
| NR_ADL                | 0                   | Número liberação                                                          |  |  |
| VR_PRC                | 120100              | Valor financiado                                                          |  |  |
| TX_JUR                | 12,68               | Taxa de juros nominal                                                     |  |  |
| TX_AA_DC              | 12,49581            | Taxa de juros ao ano                                                      |  |  |
| TX_CET                | 20,57131            | Taxa Custo Efetivo Total                                                  |  |  |
| TX_EFT_JUR            | 16,58631            | Taxa Efetiva de Juros                                                     |  |  |
| VR_BAS_TEJ            | 119250              | Valor Base TEJ                                                            |  |  |
| VR_TAC                | 0                   | Valor TAC                                                                 |  |  |
| ID_TAC_FIN            | N                   | Identificador financia TAC                                                |  |  |
| ID_MTD_CLC_IFR        | D                   | Metodologia de cálculo: "D" =<br>Diferenciada, "P" = Pura                 |  |  |
| ID_TP_MTV             | RNG                 | Sigla do tipo movimento:<br>"RNG"=Renegociação, "RST"=<br>Reestruturação. |  |  |
| TX_ORI_RST            | 0                   | Taxa original ou taxa média<br>ponderada da operação<br>reestruturada.    |  |  |
|                       | 740204              |                                                                           |  |  |
| Campo Valor Descrição |                     | Descrição                                                                 |  |  |
| id mdad 1             | aiui                | Identificador da despesa                                                  |  |  |
|                       |                     |                                                                           |  |  |

Tabela da gravação das Despesas Adicionais selecionada na entrada da operação após finalizar e enviar no banco de dados do Credimaster

| Campo      | Valor                   | Descrição                                                                    |  |  |
|------------|-------------------------|------------------------------------------------------------------------------|--|--|
| id_mdad    | 1                       | Identificador da despesa                                                     |  |  |
| sg_mdl     | EM                      | Sigla do módulo                                                              |  |  |
| cd_emp     | 22                      | Código da empresa                                                            |  |  |
| dt_sml     | 2023-10-24 00:00:00.000 | Data e hora da simulação                                                     |  |  |
| nr_seq     | 1                       | Sequencial do registro                                                       |  |  |
| sg_adc     | REGISTRO                | Sigla do Custo de Transação                                                  |  |  |
| sg_mod     | IFRS9PRO                | Sigla Modalidade                                                             |  |  |
| id_fnc     | DSP                     | Tipo despesa (fixo)                                                          |  |  |
| tp_adc     | CRC                     | Tipo despesa adicional "CRC"=<br>RECEITA TRANSAÇÃO,<br>"CDS"=CUSTO TRANSAÇÃO |  |  |
| vr_tot     | 1.000                   | Valor do custo                                                               |  |  |
| id_adc_fin | N                       | Identificador financia custo                                                 |  |  |
| cd_usu_atu | DB                      | Código usuário atualizador                                                   |  |  |
| dh_atu     | 2024-05-24 19:58:08.900 | Data e hora da atualização                                                   |  |  |

|            | T402CDAD                |                                                                              |  |  |  |
|------------|-------------------------|------------------------------------------------------------------------------|--|--|--|
| Campo      | Valor                   | Descrição                                                                    |  |  |  |
| id_cdad    | 2                       | Identificado do registro                                                     |  |  |  |
| cd_emp     | 22                      | Código empresa                                                               |  |  |  |
| cd_und     | 1                       | Código unidade                                                               |  |  |  |
| cd_cli     | 1000183                 | Código cliente                                                               |  |  |  |
| sg_mod     | IFRS9PRO                | Sigla modalidade                                                             |  |  |  |
| nr_ctr     | 117                     | Número contrato                                                              |  |  |  |
| nr_adl     | 0                       | Número liberação                                                             |  |  |  |
| sg_adc     | REGISTRO                | Sigla do custo de transação                                                  |  |  |  |
| id_fnc     | DSP                     | Tipo despesa (fixo)                                                          |  |  |  |
| tp_adc     | CRC                     | Tipo despesa adicional "CRC"=<br>RECEITA TRANSAÇÃO,<br>"CDS"=CUSTO TRANSAÇÃO |  |  |  |
| vr_tot     | 1.000                   | Valor do custo de transação                                                  |  |  |  |
| id_adc_fin | N                       | Identificador se financia                                                    |  |  |  |
| cd_usu_atu | DB                      | Código usuário atualizador                                                   |  |  |  |
| dh atu     | 2024-05-24 20:01:28.850 | Data e hora da atualização                                                   |  |  |  |

| Tabela da gravação da TAC após | T402CONT |          |                  |  |
|--------------------------------|----------|----------|------------------|--|
| efetivação da operação         | Campo    | Valor    | Descrição        |  |
| cionitagae da operagae         | CD_EMP   | 22       | Código empresa   |  |
|                                | SG_MOD   | IFRS9PRO | Sigla modalidade |  |
|                                | CD_CLI   | 1000183  | Código cliente   |  |

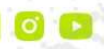

| CENÁRIOS    | HOMOL | OGACÃO     |
|-------------|-------|------------|
| 0211/11/200 |       | e er er er |

|                                     | NR_CTR         117         Número           NR_ADL         0         Número           VR_PCP         120100         Valor fir |                               | ro contrato        |                            |                                                          |  |  |
|-------------------------------------|----------------------------------------------------------------------------------------------------|-------------------------------|--------------------|----------------------------|----------------------------------------------------------|--|--|
|                                     |                                                                                                    |                               |                    | Número liberação           |                                                          |  |  |
|                                     |                                                                                                    |                               | 0100               | Valor                      | inanciado                                                |  |  |
|                                     | TX_OPE                                                                                                    | 12,                           | 68                 | Taxa de juros nominal      |                                                          |  |  |
|                                     | TX_AA_DC                                                                                                    | 12,                           | 49581              | Таха о                     | de juros ao ano                                          |  |  |
|                                     | TX_CET                                                                                                    | 20,                           | 57131              | Taxa (                     | Custo Efetivo Total                                      |  |  |
|                                     | TX_EFT_JUR                                                                                                    | 16,                           | 58631              | Taxa I                     | Efetiva de Juros                                         |  |  |
|                                     | VR_BAS_TEJ                                                                                                    | 119                           | 9250               | Valor                      | Base TEJ                                                 |  |  |
|                                     | VR TAC                                                                                                    | 0                             |                    | Valor                      | TAC                                                      |  |  |
|                                     | ID TAC FIN                                                                                                    | N                             |                    | Identi                     | ficador financia TAC                                     |  |  |
|                                     | ID_MTD_CLC_                                                                                                    | _IFR D                        |                    | Metodo<br>"D"=D            | ologia de cálculo:<br>iferenciada, "P"=Pura              |  |  |
|                                     | ID_TP_MTV                                                                                                    | RN                            | G                  | Sigla d<br>"RNG"<br>Reestr | lo tipo movimento:<br>=Renegociação, "RST"=<br>uturação. |  |  |
|                                     | TX_ORI_RST                                                                                                    | 0                             |                    | Taxa o<br>ponder           | riginal ou taxa média<br>rada da operação reestruturada  |  |  |
|                                     | Compo                                                                                                    | Valor                         | T402CC             | RD                         | Deserisão                                                |  |  |
|                                     | campo                                                                                                    | 22                            |                    |                            |                                                          |  |  |
|                                     | cd_und                                                                                                    | 22                            |                    |                            |                                                          |  |  |
| Tabela da gravação da apropriação   | cd_cli                                                                                                    |                               |                    |                            |                                                          |  |  |
|                                     | sa mod CCBPEPPE                                                                                                    |                               |                    |                            | Sigla Modalidade                                         |  |  |
| diaria das Despesas Adicionais apos | nr ctr 117                                                                                                    |                               | Número contrato    |                            |                                                          |  |  |
| fechamento de dia                   | nr adl 0                                                                                                    |                               | Número liberação   |                            |                                                          |  |  |
|                                     | dt sd                                                                                                    | dt sd 2020-03-24 00:00:00 000 |                    |                            | Data atualização                                         |  |  |
|                                     | cd hst 3170                                                                                                    |                               | Código histórico   |                            |                                                          |  |  |
|                                     | id nat                                                                                                    | t C                           |                    | 1                          | Natureza da receita/despesa                              |  |  |
|                                     | vr_atl                                                                                                    | 1,29                          |                    | Valor acumulado            |                                                          |  |  |
|                                     | vr_apr_dd                                                                                                    | 1,29                          | 1,29               |                            | Valor apropriado dia                                     |  |  |
|                                     | vr_tot                                                                                                    | 100                           |                    | Valor total                |                                                          |  |  |
|                                     |                                                                                                    |                               | T402C0             | GC                         |                                                          |  |  |
|                                     | Campo                                                                                                    | Campo Valor                   |                    |                            | Descrição                                                |  |  |
| Tabola da gravação da apropriação   | CD EMP                                                                                                    | 2                             | 2                  |                            | Código empresa                                           |  |  |
| lifeia da TAC anía (a du unid)      | CD UND                                                                                                    | 1                             |                    |                            | Código unidade                                           |  |  |
| diaria da TAC apos fechamento de    | NR CTR                                                                                                    | 4                             | 2                  |                            | Número contrato                                          |  |  |
| dia                                 | NR ADL                                                                                                    | 0                             | 1                  |                            | Número liberação                                         |  |  |
|                                     | SG MOD                                                                                                    | 1                             | FRS9PRO            |                            | Sigla modalidade                                         |  |  |
|                                     | DT GP CTB                                                                                                    |                               | 4/03/2023 00:00.00 | .000                       | Data movimento                                           |  |  |
|                                     | VR TAC APR                                                                                                    |                               | .49                |                            | Valor apropriado dia TAC                                 |  |  |
|                                     |                                                                                                    |                               | 1.5                |                            | Valor apropriado acumulado                               |  |  |
|                                     | VR TAC APR                                                                                                    | ACM 2                         | .,95               |                            |                                                          |  |  |

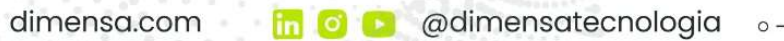

11